## การออกจากโปรแกรม TeamViewer ตัวเต็ม

เนื่องจาก License แท้ TeamViewer ของเรารองรับแค่ Version 13 ทำให้เราไม่สามารถรีโหมดไป ยังเวอร์ชั่นที่สูงกว่าได้ โดยคอมพิวเตอร์ส่วนใหญ่ในตลาดจะติดตั้ง TeamViewer เวอร์ชั่นล่าสุดมาพร้อม กับคอมพิวเตอร์ซึ่งมีเวอร์ชั่นที่สูงกว่า 13 และการดาวน์เกรดเป็นสิ่งที่ยุงยากสำหรับผู้ใช้หลายราย ดังนั้นเราจึงได้จัดทำเอกสารการปิดโปรแกรม TeamViewer มาให้อ่านกันครับ ซึ่งการปิด โปรแกรมนั้นทำได้ 2 วิธีคือ

| วิธีที่ 1                                                                                                    |                              |                         |  |  |  |
|----------------------------------------------------------------------------------------------------|------------------------------|-------------------------|--|--|--|
|                                                                                                    | 🔁 TeamVie                    | ewer                    |  |  |  |
|                                                                                                    | Connecti                     | ion 1 Feedback          |  |  |  |
|                                                                                                    | Invite a pa                  | artner                  |  |  |  |
|                                                                                                    | Setup una                    | attended access PCOI    |  |  |  |
|                                                                                                    | Open Ma                      | nagement Console        |  |  |  |
|                                                                                                    | Exit TeamViewer 2 211 4      |                         |  |  |  |
|                                                                                                    | ++                           | PASSWORD                |  |  |  |
|                                                                                                    | ( <b>†</b> )                 | Unattended Acces        |  |  |  |
| 1 ozoulu Connection                                                                                              | - 7                          | Start TeamViewer with W |  |  |  |
| 2. คลิกปุ่ม Exit TeamV                                                                                           | ïewer                        |                         |  |  |  |
| Close TeamView                                                                                                   | ver                          | ×                       |  |  |  |
| If you exit TeamViewer now, a connection to this computer will not be possible until TeamViewer is opened again. |                              |                         |  |  |  |
| Do y                                                                                                    | ou really want               | to exit TeamViewer?     |  |  |  |
|                                                                                                    | Don't show this dialog again |                         |  |  |  |
|                                                                                                    |                              | Evit 3                  |  |  |  |

3. กดปุ่ม Exit

## วิธีที่ 2

|         | Show TeamViewer           |        |              |  |
|---------|---------------------------|--------|--------------|--|
|         | Show Computers & Contacts |        |              |  |
|         | Options                   |        |              |  |
|         | Setup unattended access   |        |              |  |
|         | Check for license updates |        |              |  |
|         | TeamViewer website        |        |              |  |
|         | About TeamViewer          |        |              |  |
|         | Check for new version     |        |              |  |
|         | Exit TeamViewer 3         |        |              |  |
|         |                           | 2คลิกข | วา           |  |
|         | 8 @                       |        |              |  |
|         |                           |        |              |  |
|         | <b>#</b>                  |        | <b>-</b>     |  |
| วร์ชั่น | เ - คัน 🚾 ออกจากTea 🔿     | 1 📼    | (∂. ปีง) ไทย |  |
|         |                           |        |              |  |

- 1. คลิกลูกศรชี้ขึ้น หรือหารูปไอคอน TeamViewer ( อยู่แถบ Taskbarด้านล่างสุด )
- 2. คลิกขวาตรงไอคอน TeamViewer
- 3. Aān Exit TeamViewer

| 😔 Close Te | amViewer                                                                                                    | × |  |  |  |  |
|------------|----------------------------------------------------------------------------------------------------|---|--|--|--|--|
| $\bigcirc$ | If you exit TeamViewer now, a connection to this computer will not be possible<br>until TeamViewer is opened again.<br>Do you really want to exit TeamViewer? |   |  |  |  |  |
|            | Don't show this dialog again                                                                                                    |   |  |  |  |  |
|            | Exit                                                                                                    | 4 |  |  |  |  |
|            |                                                                                                    |   |  |  |  |  |

4. คลิก Exit

## การเปิดโปรแกรม Remote PPOS

มองหาไอคอน Remote PPOS แล้วเปิด

ถ่ายรูปแล้วส่งรูปแบบ ด้านขวามือไปทาง Line รอรับบริการ

( ห้ามปิดโปรแกรม Remote PPOS จนกว่าจะได้รับการแก้ไขแล้ว ) หากไม่พบให้ดาวน์โหลดได้ที่ https://get.teamviewer.com/pingpos

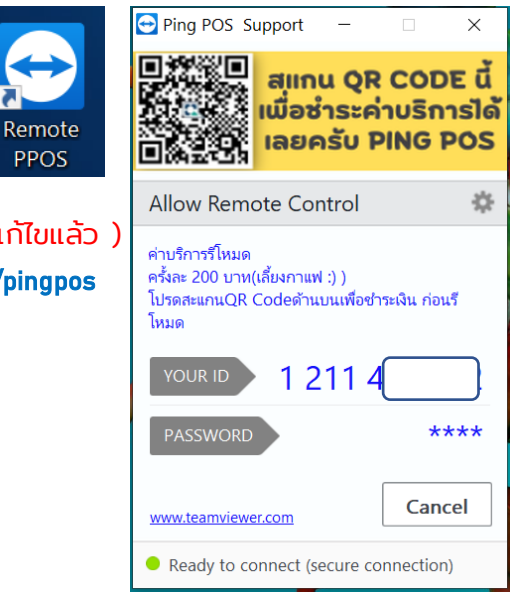